## UYAP Bilişim Sistemi

### **Kurum Portal Nedir?**

UYAP Kurum Portal Türkiye genelinde, tüm adli ve idari mahkemeler ile icra dairelerinde özel şirketlerin veya kamu kurumlarının tarafı oldukları dava dosyalarını internet üzerinden takip edebilmeleri için Adalet Bakanlığı tarafından sunulan bir hizmettir.

UYAP Kurum Portal adliyelere giderek dava bilgileri hakkında bilgi almak için harcanan zaman, emek ve mesai masrafı ortadan kaldırarak, daha etkin yollardan yargıya erişim sağlamakta; yasal sürelerin kolayca ve doğru bir şekilde tespit edilmesi, yargılamanın daha kısa sürede sonuçlandırılması, mahkeme işlerinin düzen ve denetim altında tutulması sağlanarak bu konuda yaşanması muhtemel hak kayıplarının ve yersiz mağduriyetlerin yaşanmasını engelleyecektir.

Kurumlar,

- → Evrak Gönderme ve Takibini yapabilme
- → İcra, Hukuk ve İdari Yargı Dosyalarına Ödeme Yapabilme
- → Kuruma Ait Dosya Sorguları
- → Dosyaya İlişkin İstatistiki Veriler
- → Hazırlanmış Raporlar
- → Dosya Takip
- → Safahat İşlemleri
- → Duruşma Takip

#### DİKKAT EDİLMESİ GEREKEN HUSUSLAR

1) Başvurunun sözleşme imzalamaya yetkili Kamu Kurum veya Şirket yetkilisi/müdürü tarafından yapılması gerekmektedir.( İmza sirkülerinde yekili kişi tarafından.)

 2) Kamu Kurumları ve Şirketler için istenilen evraklar değişiklik gösterdiğinden, buna göre aşağıdaki evrakların dilekçe ve sözleşme elektronik veya mobil imzalı olacak şekilde, diğer evrakların ise okunaklı taranmış hallerinin masa üstünde hazır edilmesi ve başvuru işlemlerine geçilmesi gerekmektedir.
3) Usulsüz olarak yapılan başvurularda her türlü hukuki ve cezai ( Sözleşme ve Evraklar üzerinde değişiklik, tahrifatlar v.b şeklinde ) sorumluluğun başvuruyu yapana ait olacağının bilinmesi gerekmektedir.

#### Kamu Kurumları için;

1- UYAP Kurum Portal kullanım talepli dilekçe (Elektronik veya Mobil İmzalı) (Dilekçe örneği için tıklayınız.) 2- Kurum Portal kullanımına ilişkin Sözleşme (Elektronik veya Mobil İmzalı) (Not Kısmını okuyunuz.)

! Sözleşme başvuru yapıldıktan sonra "evrak gönderme" ekranında otomatik oluşturulacaktır. "Başvuru sözleşmesini indir" dedikten sonra indirilen evrak üzerinde herhangi bir değişiklik yapmadan (nokta virgül vs. ekle silme işlemi yapmadan) *e-imza ile imzalamanız gerekmektedir. Dilekçe ve Sözleşmeyi E-imza ile imzalamak için Uyap Editör programını bilgisayarınıza kurunuz. ( İndirmek için* Tıklayınız. *)* 

#### Özel Şirketler için;

- 1- UYAP Kurum Portal kullanım talepli dilekçe (Elektronik veya Mobil İmzalı)(Dilekçe örneği için tıklayınız.)
- 2- Kurum Portal kullanımına ilişkin Sözleşme (Elektronik veya Mobil İmzalı.) (Not Kısmını okuyunuz.)

#### \*Not:

1)İşlemlerin doğru ve zamanında yapılabilmesi için **Dilekçe ve Sözleşme haricinde** ki dosyalar taranarak gönderileceği için, EK olarak gönderilecek evrakların OKUNAKLI olmasına dikkat ediniz.

! Sözleşme başvuru yapıldıktan sonra "evrak gönderme" ekranında otomatik oluşturulacaktır. "Başvuru sözleşmesini indir" dedikten sonra indirilen evrak üzerinde herhangi bir değişiklik yapmadan (nokta virgül vs. ekle silme işlemi yapmadan) *e-imza ile imzalamanız gerekmektedir. Dilekçe ve Sözleşmeyi E-imza ile imzalamak için Uyap Editör programını bilgisayarınıza kurunuz. (İndirmek için* Tıklayınız.)

# Kurum Portal Yenileme Talebi Nasıl Yapılır?

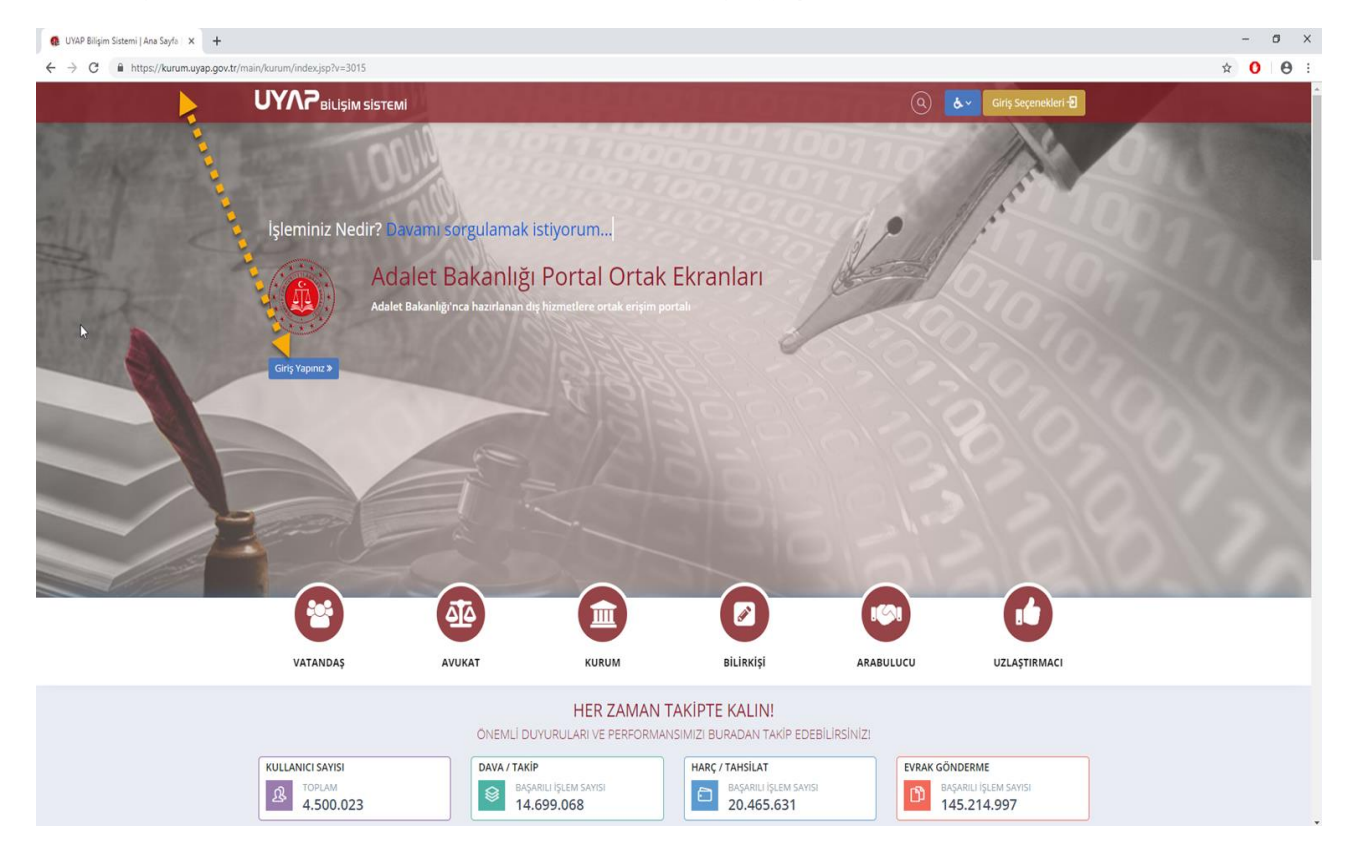

İlgili evraklar hazırlandıktan sonra http://kurum.uyap.gov.tr/ giriş yapılır.

Giriş butonuna tıklandıktan sonra giriş seçeneklerinden herhangi biri seçilir.Örnek olarak E-imza seçerek devam ediyoruz, e-Devlet Aracılığıyla Giriş seçilir gerekli bilgiler girildikten sonra Kurum Portal sistemine giriş yapılır.

| -İmza Girişleri                                                                                                    |                                                                                                    |                             |  |
|----------------------------------------------------------------------------------------------------|----------------------------------------------------------------------------------------------------|-----------------------------|--|
| -İmza Nasıl Alınır?                                                                                                    |                                                                                                    | e-Devlet Aracılığıyla Giriş |  |
| lektronik imza, Bilgi Teknolojileri ve İl<br>lizmet Sağlayıcılar tarafından sunulm<br><b>ww.btk.gov.tr</b> adresinden ulaşabilir | etişim Kurumu tarafından onaylı Elektronik Sertifika<br>aktadır. Bu firmaların listesi ve diğer bilgilere<br>siniz.                                     |                             |  |
| lektronik imzanızı çalıştırabilmeniz içi<br>erekmektedir. Bu yazılım elektronik ir<br>erisinde bulunabilir veya e-imzanızı a     | n öncelikle kart sürücü yazılımını kurmanız<br>nza ile beraber gönderilen CD veya diğer medyalar<br>ldığınız firmanın internet sitesinden edinilebilir. |                             |  |
| ilgisayarınıza kurulan program ile ele<br>ertifikanız kullanıma hazırdır.                                                        | ktronik sertifikanıza giriş gerçekleştirebiliyorsanız                                                                                                   |                             |  |
|                                                                                                    |                                                                                                    |                             |  |

Açılan Kurum Portal Sayfasından "Başvuru ve Yenileme İşlemleri" menüse tıklanır. "Yenileme Talebi" butonu yardımı ile ilgili menü açılır.

| + Yeni Başvuru CY Yenileme Talebi |                                 |                          |            |                | Kamu Kurumu Başvuru Dilekçesi 📥 | Özel Şirket Başvuru Dilekçesi 📥 |          |              |
|-----------------------------------|---------------------------------|--------------------------|------------|----------------|---------------------------------|---------------------------------|----------|--------------|
| Yeni<br>Kilav                     | Başvuru Yenil<br>uzu İndir Kıla | eme Talebi<br>vuzu İndir |            |                |                                 |                                 |          |              |
| Başvuru ID                        | # Kurum Adı                     | 🛔 Ad / Soyad             | Kurum Türü | Başvuru Tarihi | Gönderilen Evraklar             | Başvuru Durumu                  | Açıklama | Başvuru Türü |
| 1984                              | TEST LİMİTED ŞİRKETİ            |                          | Özel       |                | Gönderilen Evraklar             | Aktif Edildi 🗸                  |          | YENİ BAŞVURU |

Sözleşmesi uzatılmak istenilen firma/kurum seçilir ve sizden istenilen bilgilerin girişi sağlanır ve ardından "Başvuru yap" butonu tıklanır.

| Yenileme Tale                                                   | bi                                                                                                    |
|-----------------------------------------------------------------|----------------------------------------------------------------------------------------------------|
|                                                                 |                                                                                                    |
| Kurum                                                           | TEST LİMİTED ŞİRKETİ ( işlem yapabilir )                                                                                                    |
| Email *                                                         | test@mail.com                                                                                                    |
| Telefon *                                                       | 10000000                                                                                                    |
|                                                                 | Lütfen başında 0<br>kullanmayınız!                                                                                                    |
| Adres *                                                         | test limited şirketi Test adresidir.                                                                                                    |
|                                                                 |                                                                                                    |
| Not: Yenileme tale<br>ise imzaya yetkili k<br>Sirküsünü" kurum( | bini sadece "Yönetici" yetkisi olan kullanıcılar yapabilmektedir. Yönetici yetkisi<br>işiye verilmektedir. "Yönetici" yetkisini alabilmek için lütfen "Kurum İmza<br>@adalet.gov.tr adresine göndererek talepte bulununuz. |
|                                                                 |                                                                                                    |
|                                                                 | Kapat Başvuru Yap                                                                                                    |

Yenilenen sayfada "Evrak gönder" butonu tıklanır. Açılan kısımdan " Başvuru Sözleşmesini indir" butonu tıklanır ve otomatik oluşturulan "Kurum Başvuru Sözleşmesi" Uyap Editör programı yardımı ile sözleşme üzerinde herhangi bir değişiklik yapılmadan e-imza (Uyap Editör - Araçlar menüsü içerisinde) ile imzalanır kurum başvuru dilekçesi de bu şekilde hazırlanarak Evrak Türü kısmından Kurum Başvuru Sözleşmesi işaretlenerek sözleşme evrakını, Kurum Başvuru dilekçesi işaretlenerek Kurum Başvuru dilekçesi bilgisayarınızdan seçilerek ekle denir.

| Başvuru ve \ | Başvuru ve Yenileme İşlemleri  |                                   |            |                |                       |                                        |                                 |
|--------------|--------------------------------|-----------------------------------|------------|----------------|-----------------------|----------------------------------------|---------------------------------|
| +            | Yeni Başvuru                   | C Yenileme Talebi                 |            |                |                       | Kamu Kurumu Başvuru Dilekçesi 📥        | Özel Şirket Başvuru Dilekçesi 📥 |
|              | Yeni Başvuru<br>Kılavuzu İndir | Yenileme Talebi<br>Kilavuzu İndir |            |                |                       |                                        |                                 |
|              |                                |                                   |            |                |                       |                                        |                                 |
| Başvuru ID   | 🖨 Kurum Adı                    | 🛔 Ad / Soyad                      | Kurum Türü | Başvuru Tarihi | Gönderilen Evraklar   | Başvuru Durumu                         | Açıklama Başvuru Türü           |
| 42240        | TEST LİMİTED ŞİRKETİ           |                                   | Özel       |                | 📕 Gönderilen Evraklar | Evraklar Bekleniyor 🛦 🚽 🗸 Evrak Gönder | YENILEME                        |
| 41984        | TEST LİMİTED ŞİRKETİ           |                                   | Özel       |                | 📕 Gönderilen Evraklar | Aldif Edildi 🗸                         | YENİ BAŞVURU                    |

| Evrak Gönder                                            |                                                                                      |                                                  |                       | ×                    |  |  |
|---------------------------------------------------------|--------------------------------------------------------------------------------------|--------------------------------------------------|-----------------------|----------------------|--|--|
| Önemli : Başvuru sözleşme<br>başvurunuzu kabul etmeyece | sinde değişiklil<br>ektir!                                                           | x yapmadan imzalayarak sisteme yüklem            | eniz gerekmektedir! A | Aksi takdirde sistem |  |  |
| Not : Kurum başvuru sözleşi                             | mesini sağ tara                                                                      | aftaki linkten indirebilirsiniz.                 | Başvuru Sö            | izleşmesini İndir 🛓  |  |  |
| Evrak Türü:                                             | Seçiniz                                                                              | ×                                                |                       |                      |  |  |
| Evrak:                                                  | Dosya S                                                                              | eç Dosya seçilmedi                               |                       |                      |  |  |
| Açıklama:                                               | Bir açıklama ekleyebilirsiniz.                                                       |                                                  |                       |                      |  |  |
|                                                         | Ekle                                                                                 |                                                  |                       |                      |  |  |
|                                                         | Önemli:<br>Evraklar 10MB'tan küçük belirtilen formatlara uygun şekilde girilmelidir. |                                                  |                       |                      |  |  |
| üm Evraklar                                             |                                                                                      |                                                  |                       |                      |  |  |
| Evrak Türü                                              | Açıklama                                                                             | Evrak                                            |                       |                      |  |  |
| Kurum Başvuru Sözleşmesi                                |                                                                                      | C:\fakepath\basvuru sözlesmesi_1583911332151.udf |                       | Ek Evrak Ekle        |  |  |
| Kurum Başvuru Dilekçesi                                 |                                                                                      | C:\fakepath\e-imzalı-deneme.udf                  |                       | Ek Evrak Ekle        |  |  |
| Evrak Gönder Hepsini Sil                                |                                                                                      |                                                  |                       |                      |  |  |
|                                                         |                                                                                      |                                                  |                       |                      |  |  |

Evraklar ekledikten sonra "Evrak Gönder" butonu tıklanır ve başvuru işlemi tamamlanır.

## SIKÇA SORULAN SORULAR

1) Başvuru işlemleri sonrasında sistem ne zaman aktif edilecek?

• Kullanım başvurunuz incelenip değerlendirildikten sonra gerekli işlemler yapılarak başvuruda belirttiğiniz irtibat mail adresine bilgilendirme yapılacaktır. Bu bilgilendirmede dosya sayınız ve tekabül eden ücret ve hesap numarası belirtilecektir. Ücreti yatırmanıza müteakip ertesi gün sistem kullanımınıza açılacaktır.

2) Kurumsal Web Servis hizmetinden kimler faydalanabilir?

• Kurumsal web servisin açılma amacı; Dosya sayıları Kamu kurumları 2.000, Özel firmalar için 4.000'in üzerinde olan, kurumların/şirketlerin UYAP Kurum Portal Bilgi Sistemindeki sınırlı kullanıcı sayısından etkilenmeden dava ve icra dosyalarına ait bilgileri kendi veri tabanlarına ekleyip raporlama gibi işlemlerini yapabilmelerini sağlamaktır. Dosya sayısı belirtilen rakamın altında olan kullanıcılara bu hizmet verilememektedir.

3) Kurum Başvuru Sözleşmesi ve Kurum Başvuru dilekçesini açamıyorum ne yapmalıyım ?

• Programlar Menüsünde, Kurum Portal'a giriş yapabilmek için gerekli olan tarayıcılar ve giriş yaptıktan sonra, evrakları görüntülemek için gerekli olan UYAP Editör ve Java programı mevcuttur.

Daha fazla bilgi için Kurum portal'da bulunan " Sıkça Sorulan Sorular " menüsünü inceleyiniz.